## Développement de Servlets et JSP avec NetBeans

### Mise en place

Pour ce cours, la mise en place consiste en l'installation d'un JDK, de Netbeans et de Tomcat.

L'installation du JDK peut se faire avec le package Netbeans Intégré: Pour cela il faut telecharger le package Netbeans All à l'adresse suivante <u>http://netbeans.org/downloads/start.html?platform=windows&lang=en&option=all&ver</u> <u>sion=6.8</u>

#### Installation de Netbeans & du JDK

L'installation de l'ensemble consiste simplement à lancer le setup du package et de suivre la procédure d'installation.

### Installation de TOMCAT pour Netbeans.

Il est nécessaire de télécharger le package Zip 32 bits Windows ou la version qui correspond a votre système d'exploitation de votre machine et à dé zipper cette version vers le répertoire e votre choix.

Le téléchargement de ce package peut se faire à l'adresse suivante.

http://tomcat.apache.org/download-60.cgi

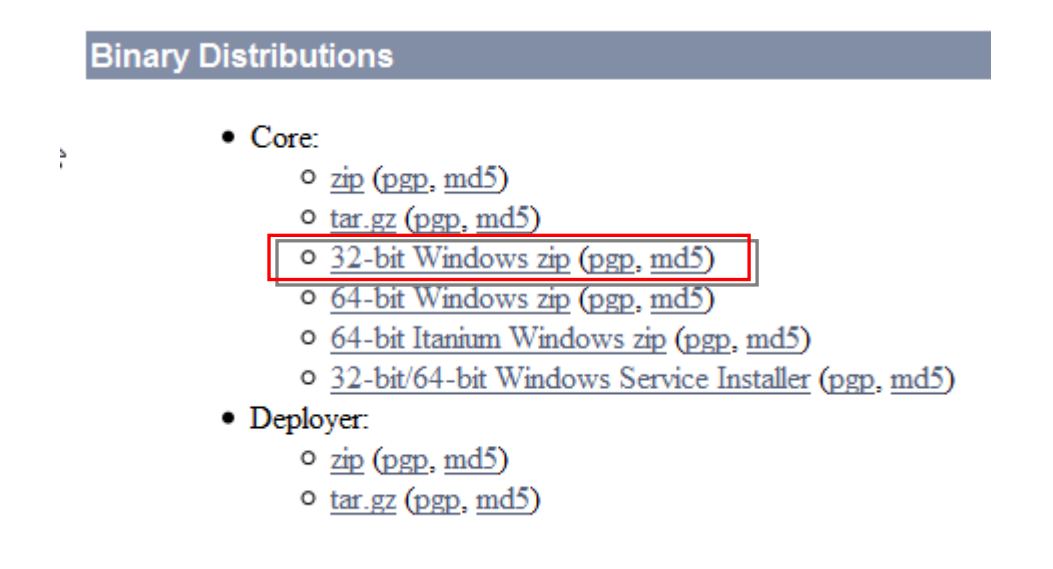

#### Association de NetBeans avec une l'installation de Tomcat

Un point fort c'est de pouvoir piloter les principaux serveurs d'applications. Une étape de base dans l'utilisation de Netbeans est de déclarer l'emplacement d'installation des serveurs d'applications que NetBeans devra gérer. Cette déclaration se fait dans le menu tools / Servers

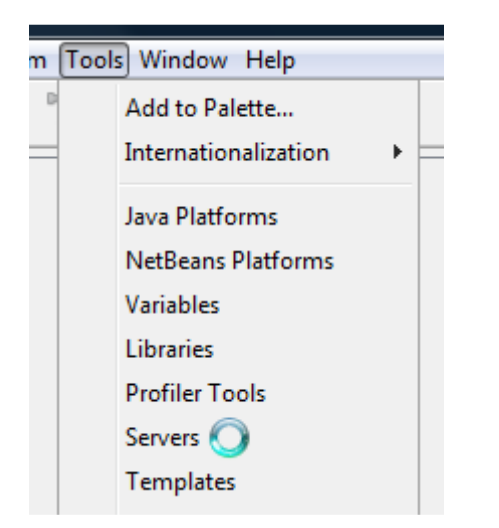

| Servers                  | Server Name: ClassFish v3 Domain                                                                                                    |
|--------------------------|----------------------------------------------------------------------------------------------------|
| GlassFish v3 Domain      | Server Type: GlassFish v3                                                                                                    |
|                          | Location: localhost:8080                                                                                                    |
|                          | Domain Name:       domain 1         Image: Enable Comet Support       Image: Enable HTTP Monitor         Image: Enable JDBC Driver Deployment       Image: Enable JDBC Driver Deployment         Image: Preserve Sessions Across Redeployment       Image: Enable JDBC Driver Deployment         Image: Preserve Sessions Across Redeployment       Image: Enable JDBC Driver JDBC Driver |
| Add Server Remove Server | er                                                                                                    |

Pour ajouter le pilotage du serveur Tomcat, on va cliquer sur le bouton « Add Server »

| Add Server Instance   | ×                                                                                                    |
|-----------------------|----------------------------------------------------------------------------------------------------|
| Steps                 | Choose Server                                                                                                    |
| 1. Choose Server<br>2 | Server: GlassFish v1<br>GlassFish v2.x<br>GlassFish v3<br>GlassFish v3 Prelude<br>JBoss Application Server<br>Oracle WebLogic Server<br>Sailfin v1 and v2<br>Sun Java System Application Server 8.2<br>Tomcat 5.0<br>Tomcat 5.5 |
| k                     | Tomcat 6.0         Name:       GlassFish v3                                                                                                    |
|                       | < Back Next > Finish Cancel Help                                                                                                    |

On sélectionne le modèle de serveur « Tomcat 6.0 ici ».

| Steps                 | Choose Server                                                                                                    |
|-----------------------|----------------------------------------------------------------------------------------------------|
| 1. Choose Server<br>2 | Server: GlassFish v1<br>GlassFish v2.x<br>GlassFish v3<br>GlassFish v3 Prelude<br>JBoss Application Server<br>Oracle WebLogic Server<br>Sailfin v1 and v2<br>Sun Java System Application Server 8.2<br>Tomcat 5.0<br>Tomcat 5.5 |
| <u>Jan</u>            | Name: Tomcat 6.0                                                                                                    |

On va indiquer le répertoire ou est localisé l'application Tomcat version 6.0 et le login et mot de passe Admin.

| Steps                                         | Installation an        | id Login Details                               |        |
|-----------------------------------------------|------------------------|------------------------------------------------|--------|
| 1. Choose Server<br>2. Installation and Login | Specify the Serve      | er Location (Catalina Home) and login details  |        |
| Details                                       | Server Location:       | D:\app\apache-tomcat-6.0.26                    | Browse |
|                                               | Use Private            | Configuration Folder (Catalina Base)           |        |
|                                               | Catalina Base;         |                                                | Browse |
|                                               | Username:<br>Password: | admin  •••••  Create user if it does not exist |        |
|                                               | \$                     |                                                |        |
|                                               |                        |                                                |        |

Valider par le bouton « Finish ».

| Servers                | Server Name: Tomcat 6.0                                                                                                    |
|------------------------|----------------------------------------------------------------------------------------------------|
| GlassFish v3 Domain    | Server Type: Tomcat 6.0                                                                                                    |
|                        | Connection Startup Platform Deployment Classes Sources Javadoc                                                                                            |
|                        | Catalina Home: D:\app\apache-tomcat-6.0.26                                                                                                    |
|                        | Catalina Base: D:\app\apache-tomcat-6.0.26                                                                                                    |
|                        | Username:       admin         Password:       •••••         Server Port:       8080 (*)         Shutdown Port:       8005 (*)         Enable HTTP Motiver |
|                        | Note: Changes will take affect the next time you start the server                                                                                         |
| Add Server Remove Serv | er                                                                                                    |

PILOTAGE DU SERVEUR DANS UN PROJET

Pour créer un nouveau projet JEE, il faut sélectionner le menu File/New Project

| 1 N  | letBeans ID | E 6.8    |        |          |       |
|------|-------------|----------|--------|----------|-------|
| File | Edit View   | Navigate | Source | Refactor | Run I |
| 2    | New Proje   | ct       | Ctrl+I | Maj+N    |       |
| 1    | New File    |          | Ctrl+1 | V        | -     |
| 2    | Open Proj   | ect      | Ctrl+I | Maj+O    |       |

| teps             | Choose Project                                                                                                    |                                                                                                |
|------------------|----------------------------------------------------------------------------------------------------|------------------------------------------------------------------------------------------------|
| . Choose Project | Categories:                                                                                                    | Projects:                                                                                      |
|                  | Java<br>JavaFX<br>JavaFX<br>Java EE<br>Java ME<br>Java ME<br>Waven<br>PHP<br>Ruby<br>C/C++<br>VetBeans Modules<br>Samples | Web Application     Web Application with Existing Sources     Web Free-Form Application        |
|                  | Description:                                                                                                    |                                                                                                |
|                  | Creates an empty Web application                                                                                          | on in a standard IDE project. A standard project uses an <b>IDE-generated</b><br>your project. |

On va sélectionner le Template « Java Web », et « Web Application », ce Template permet de réaliser des applications JSP, ServLet ou JSTL.

| Steps                                                       | Name and Loca     | ation                          |        |
|-------------------------------------------------------------|-------------------|--------------------------------|--------|
| 1. Choose Project 2. Name and Location                      | Project Name:     | WebApplication 1               | ]      |
| <ol> <li>Server and Settings</li> <li>Frameworks</li> </ol> | Project Location: | D:\                            | Browse |
|                                                             | Project Folder:   | D:\WebApplication1             |        |
|                                                             | 🔲 Use Dedicate    | d Folder for Storing Libraries |        |
|                                                             | Libraries Folder: |                                | Browse |
|                                                             | 🔽 Set as Main P   | Project                        |        |
|                                                             | 👿 Set as Main P   | Project                        |        |
|                                                             | ♥ Set as Main P   | Project                        |        |

Indiquer le nom de l'application à créer et sont emplacement physique.

| Steps                                                         | Server and Set    | tings                                  |
|---------------------------------------------------------------|-------------------|----------------------------------------|
| <ol> <li>Choose Project</li> <li>Name and Location</li> </ol> | Add to Enterprise | Application: <pre> Application: </pre> |
| <ol> <li>Server and Settings</li> <li>Frameworks</li> </ol>   | Server:           | Tomcat 6.0 Add                         |
|                                                               |                   | Tomcat 6.0                             |
|                                                               | Java EE Version:  | Java EE 5 👻                            |
|                                                               | Context Path:     | /WebApplication1                       |
|                                                               |                   |                                        |
|                                                               |                   |                                        |
|                                                               |                   |                                        |
|                                                               |                   |                                        |
|                                                               |                   |                                        |
|                                                               |                   |                                        |
|                                                               |                   |                                        |
|                                                               |                   |                                        |
|                                                               |                   |                                        |
|                                                               |                   |                                        |
|                                                               |                   |                                        |
|                                                               | 8                 |                                        |

On sélectionne ensuite le serveur qui sera utilisé pour le déploiement et les tests. On va choisir Tomcat 6.0 que l'on a créer un peut plus tôt.

On sélectionne en suite la version JEE à utiliser 5 ou 1.4 (JEE 5 Dans notre cas).

ET enfin le context Path, c'est-à-dire le chemin d'appel de mon application dans mon URL

Ici on a mis /WebApplication1, on utilisera donc l'url suivante en local : <u>http://localHost/WebApplication1</u> pour lancer notre application à partir du Browser internet.

| Steps                                                       | Server and Set    | ttings                                            |     |
|-------------------------------------------------------------|-------------------|---------------------------------------------------|-----|
| . Choose Project<br>2. Name and Location                    | Add to Enterprise | Application: <a></a>                              |     |
| <ol> <li>Server and Settings</li> <li>Frameworks</li> </ol> | Server:           | Tomcat 6.0                                        | Add |
|                                                             |                   | Use dedicated library folder for server JAR files |     |
|                                                             | Java EE Version:  | Java EE 5 👻                                       |     |
|                                                             | Context Path:     | /WebApplication1                                  |     |
|                                                             |                   |                                                   |     |
|                                                             |                   |                                                   |     |
|                                                             |                   |                                                   |     |
|                                                             |                   |                                                   |     |
|                                                             |                   |                                                   |     |
|                                                             |                   |                                                   |     |
|                                                             |                   |                                                   |     |
|                                                             |                   |                                                   |     |
|                                                             | 6                 |                                                   |     |

On peut également indiquer un FrameWork si nécessaire à utiliser, par défaut aucun dans notre cas.

| New Web Application                                                                                            | ×                                                                                                    |
|----------------------------------------------------------------------------------------------------|----------------------------------------------------------------------------------------------------|
| Steps                                                                                                    | Frameworks                                                                                                    |
| <ol> <li>Choose Project</li> <li>Name and Location</li> <li>Server and Settings</li> <li>Frameworks</li> </ol> | Select the frameworks you want to use in your web application.           JavaServer Faces           Hibernate 3.2.5 |
|                                                                                                    |                                                                                                    |
|                                                                                                    |                                                                                                    |
|                                                                                                    | <pre></pre>                                                                                                    |

Puis valider avec le bouton « Finish ».

J'obtiens ma première page JSP par défaut qui se nomme Index.jsp

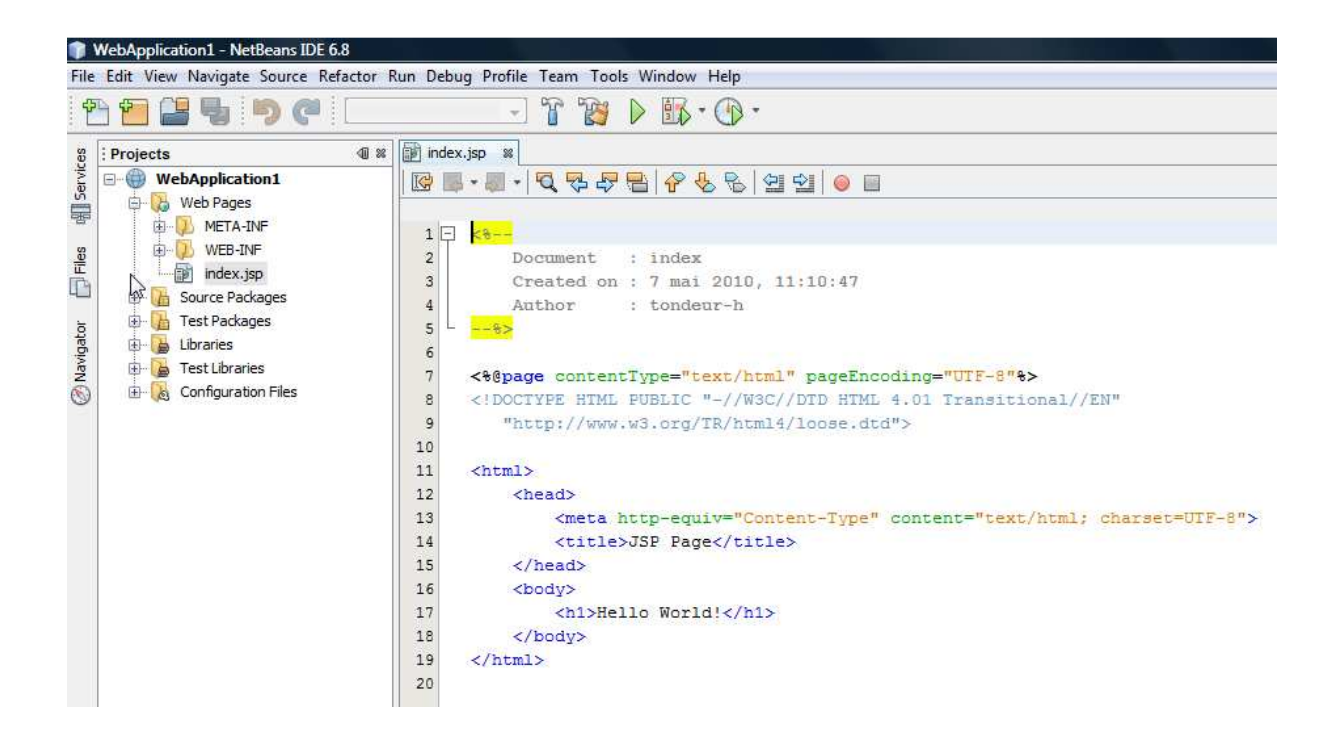

#### **Tester l'application**

Pour tester l'application il suffit de lancer celle-ci par le bouton « Run »

Ce qui a pour effet de lancer tomcat, puis le browser internet par défaut et votre application avec l'url correspondante

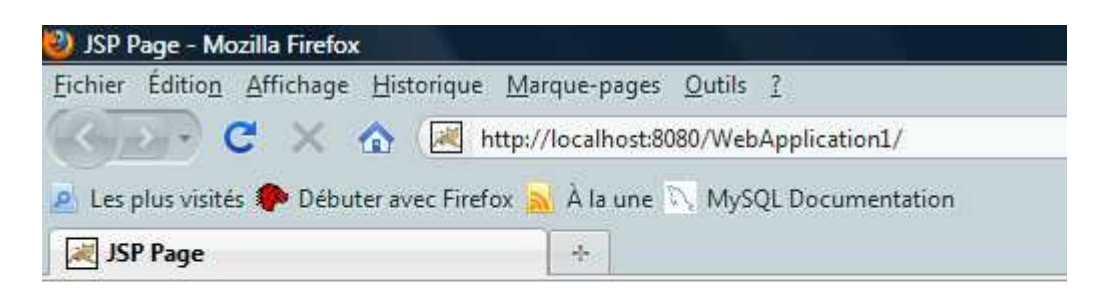

# Hello World!

Une page de log s'affiche dans NetBeans

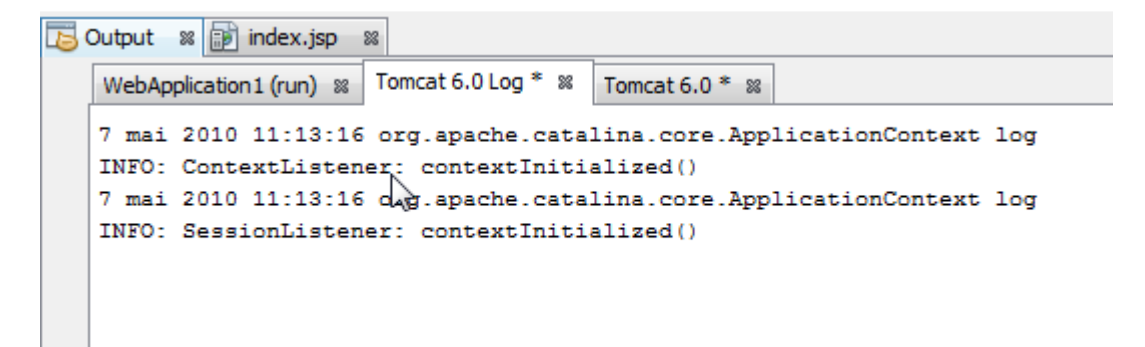

Une page Std Out du serveur également...

|   | Output 8 🗊 index. j                                                                                                    |
|---|----------------------------------------------------------------------------------------------------|
|   | Uteh and Build Man Project (Maj+11)                                                                                     |
| 1 | VeroApplication1 (run) % I omcat 6.0 Log * % I ominat 0.0 *                                                             |
|   | at org.apache.catalina.startup.HostConfig.start(HostConfig.java:1277)                                                   |
|   | at org.apache.catalina.startup.HostConfig.lifecycleEvent(HostConfig.java:321)                                           |
| 6 | at org.apache.catalina.util.LifecycleSupport.fireLifecycleEvent(LifecycleSupport.java:119)                              |
|   | at org.apache.catalina.core.ContainerBase.start(ContainerBase.java:1053)                                                |
|   | at org.apache.catalina.core.StandardHost.start(StandardHost.java:785)                                                   |
|   | at org.apache.catalina.core.ContainerBase.start(ContainerBase.java:1045)                                                |
|   | at org.apache.catalina.core.StandardEngine.start(StandardEngine.java:443)                                               |
|   | at org.apache.catalina.core.StandardService.start(StandardService.java:519)                                             |
|   | at org.apache.catalina.core.StandardServer.start(StandardServer.java:710)                                               |
|   | at org.apache.catalina.startup.Catalina.start(Catalina.java:581)                                                        |
|   | at sun.reflect.NativeMethodAccessorImpl.invoke0(Native Method)                                                          |
|   | at sun.reflect.NativeMethodAccessorImpl.invoke(NativeMethodAccessorImpl.java:39)                                        |
|   | at sun.reflect.DelegatingMethodAccessorImpl.invoke(DelegatingMethodAccessorImpl.java:25)                                |
|   | at java.lang.reflect.Method.invoke(Method.java:597)                                                                     |
|   | at org.apache.catalina.startup.Bootstrap.start(Bootstrap.java:289)                                                      |
|   | at org.apache.catalina.startup.Bootstrap.main(Bootstrap.java:414)                                                       |
|   | 7 mai 2010 11:13:16 org.apache.catalina.core.StandardContext start                                                      |
|   | GRAVE: Error in resourceStart()                                                                                         |
|   | 7 mai 2010 11:13:16 org.apache.catalina.core.StandardContext start                                                      |
|   | GRAVE: Error getConfigured                                                                                              |
|   | 7 mai 2010 11:13:16 org.apache.catalina.core.StandardContext start                                                      |
|   | GRAVE: Erreur de démarrage du contexte [/WebApplication2] suite aux erreurs précédentes                                 |
|   | 7 mai 2010 11:13:16 org.apache.catalina.core.StandardContext stop                                                       |
|   | INFO: Le conteneur org.apache.catalina.core.ContainerBase.[Catalina].[localhost].[/WebApplication2] n'a pas été démarré |
|   | 7 mai 2010 11:13:16 org.apache.catalina.startup.HostConfig deployDirectory                                              |
|   | INFO: Déploiement du répertoire docs de l'application web                                                               |
|   | 7 mai 2010 11:13:16 org.apache.catalina.startup.HostConfig deployDirectory                                              |
|   | INFO: Déploiement du répertoire examples de l'application web                                                           |
|   | 7 mai 2010 11:13:16 org.apache.catalina.startup.HostConfig deployDirectory                                              |
|   | INFO: Déploiement du répertoire ROOT de l'application web                                                               |
|   | 7 mai 2010 11:13:16 org.apache.coyote.http11.Http11AprProtocol start                                                    |
|   | INFO: Démarrage de Coyote HTTP/1.1 sur http=8080                                                                        |
|   | 7 mai 2010 11:13:16 org.apache.coyote.ajp.AjpAprProtocol start                                                          |
|   | INFO: Starting Coyote AJP/1.3 on ajp-8009                                                                               |
|   | 7 mai 2010 11:13:16 org.apache.catalina.startup.Catalina start                                                          |
|   | INFO: Server startup in 976 ms                                                                                          |
|   | 7 mai 2010 11:13:17 org.apache.catalina.startup.HostConfig checkResources                                               |
|   | INFO: Repli (undeploy) de l'application web ayant pour chemin de contexte /WebApplication1                              |
|   | 7 mai 2010 11:13:17 org.apache.catalina.startup.HostConfig deployDescriptor                                             |
|   | INFO: Déploiement du descripteur de configuration WebApplication1.xml                                                   |
|   | 7 mai 2010 11:13:17 org.apache.catalina.core.StandardContext start                                                      |
|   | INFO: Le conteneur org.apache.catalina.core.ContainerBase.[Catalina].[localhost].[/WebApplication1] a déjà été démarré  |
|   |                                                                                                    |
|   |                                                                                                    |

#### Ajouter un page JSP

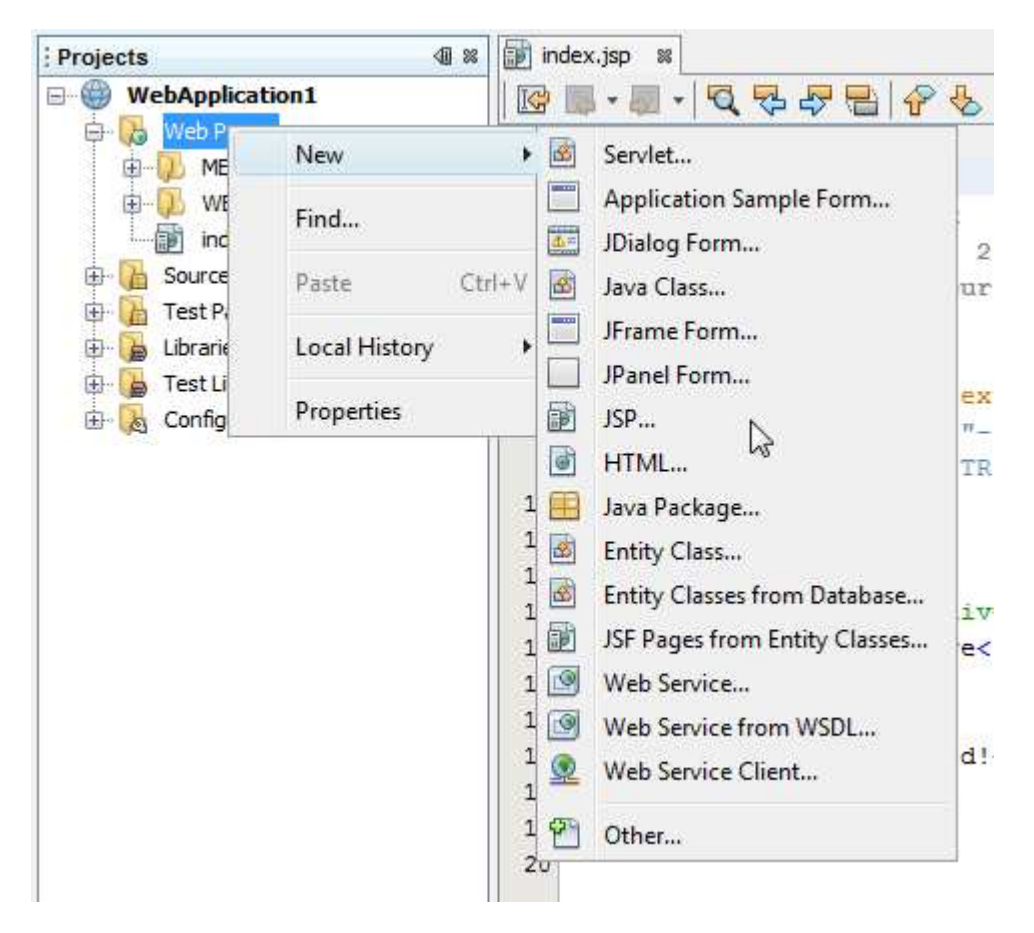

Il suffit pour cela sur l'onglet projet de cliquer droit sur le projet et de sélectionner le menu NEW/ JSP

| steps                                                           | Name and Location                                                                           |                                                                                             |        |
|-----------------------------------------------------------------|---------------------------------------------------------------------------------------------|---------------------------------------------------------------------------------------------|--------|
| <ol> <li>Choose File Type</li> <li>Name and Location</li> </ol> | File Name:                                                                                  | newjsp                                                                                      |        |
|                                                                 | Project:                                                                                    | WebApplication 1                                                                            |        |
|                                                                 | Location:                                                                                   | Web Pages 🔹                                                                                 |        |
|                                                                 | Folder:                                                                                     |                                                                                             | Browse |
|                                                                 | Created File:                                                                               | D:\WebApplication1\web\newjsp.jsp                                                           |        |
|                                                                 | Ontions:                                                                                    |                                                                                             |        |
|                                                                 | <ul> <li>JSP File</li> <li>JSP Doc</li> <li>Description:</li> </ul>                         | (Standard Syntax) 🔲 Create as a JSP Segme<br>cument (XML Syntax)                            | ent    |
|                                                                 | <ul> <li>JSP File</li> <li>JSP Doc</li> <li>Description:</li> </ul>                         | (Standard Syntax) 🔲 Create as a JSP Segme<br>cument (XML Syntax)<br>ng JSP standard syntax. | ent    |
|                                                                 | <ul> <li>JSP File</li> <li>JSP Doc</li> <li>Description:</li> <li>A JSP file usi</li> </ul> | (Standard Syntax) 🔲 Create as a JSP Segme<br>cument (XML Syntax)<br>ng JSP standard syntax. | ent    |

Donner un nom a cette page, puis valider par « Finish »...

Ajouter une servlet à mon projet

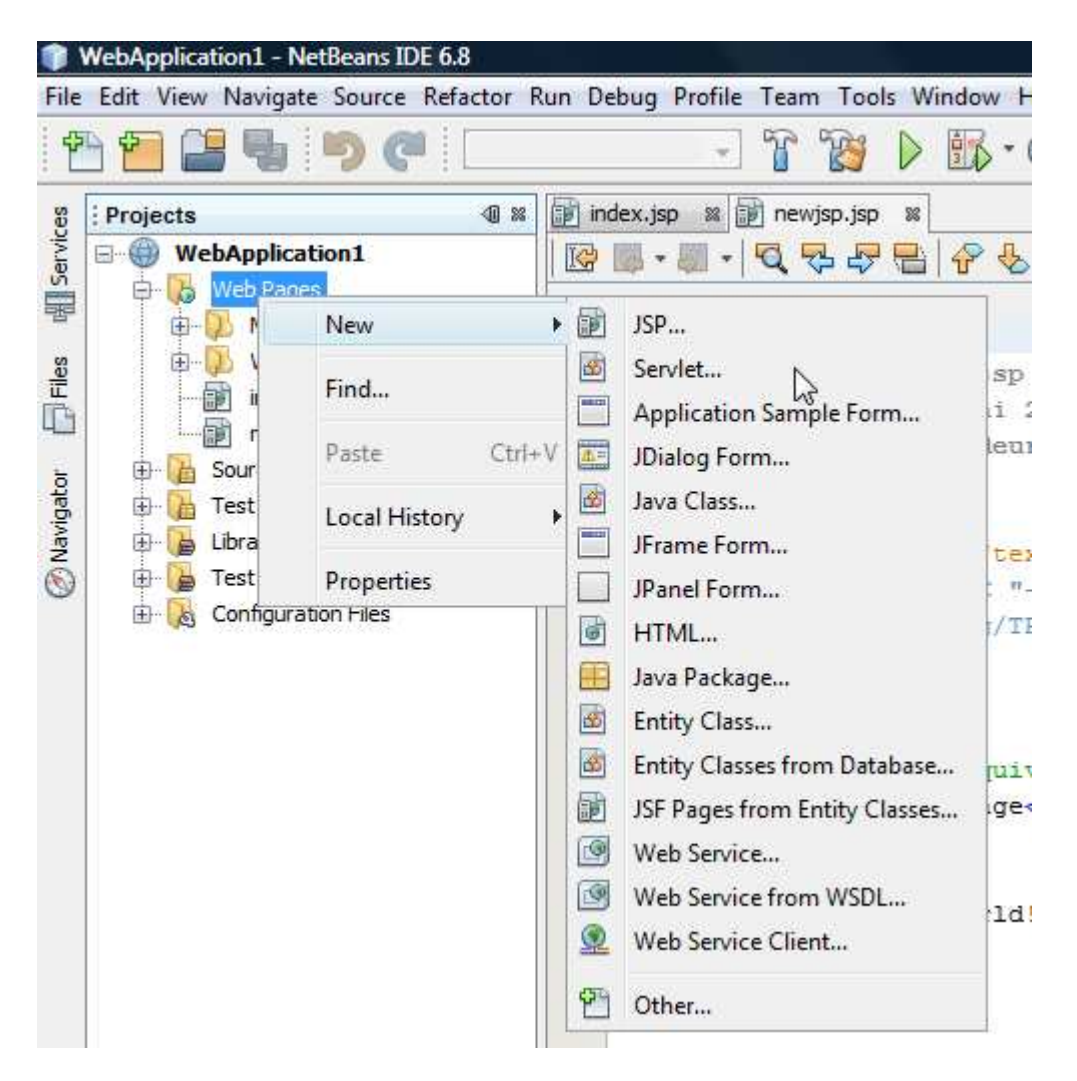

Idem, Menu NEW/Servlet

| Steps                                                                   | Name and Lo   | ocation                                                                             |
|-------------------------------------------------------------------------|---------------|-------------------------------------------------------------------------------------|
| Choose File Type     Name and Location     Configure Servlet Deployment | Class Name:   | NèwServiet                                                                          |
|                                                                         | Project:      | WebApplication 1                                                                    |
|                                                                         | Location:     | Source Packages                                                                     |
|                                                                         | Package:      |                                                                                     |
|                                                                         | Created File: | D:\WebApplication1\src\java\WewServlet.java                                         |
|                                                                         |               |                                                                                     |
|                                                                         |               |                                                                                     |
|                                                                         | 🔥 Warning: 1  | It is highly recommended that you do NOT place Java classes in the default package. |
|                                                                         |               | < Back Next > Finish Cancel Help                                                    |

Donner un nom a la Servlet

| Configure Serviet L                                          | Configure Servlet Deployment                                                                                                    |                                                                                                    |  |  |
|--------------------------------------------------------------|----------------------------------------------------------------------------------------------------|----------------------------------------------------------------------------------------------------|--|--|
| Register the Servlet w<br>specify patterns that i<br>commas. | ith the application by giving the Servlet an in<br>dentify the URLs that invoke the Servlet. Sep                                        | ternal name (Servlet Name). Ther<br>barate multiple patterns with                                                                                                    |  |  |
| Class Name:                                                  | NewServlet                                                                                                    |                                                                                                    |  |  |
| Servlet Name:                                                | NewServlet                                                                                                    |                                                                                                    |  |  |
| URL Pattern(s):                                              | NewServlet                                                                                                    |                                                                                                    |  |  |
| Initialization Parar                                         | neters:                                                                                                    |                                                                                                    |  |  |
| Name                                                         | Value                                                                                                    | New                                                                                                    |  |  |
| 4                                                            |                                                                                                    | Edit                                                                                                    |  |  |
|                                                              |                                                                                                    | Delete                                                                                                    |  |  |
|                                                              |                                                                                                    |                                                                                                    |  |  |
| 6                                                            |                                                                                                    |                                                                                                    |  |  |
|                                                              | Register the Servlet w<br>specify patterns that i<br>commas.<br>Class Name:<br>Servlet Name:<br>URL Pattern(s):<br>Initialization Paran | Register the Servlet with the application by giving the Servlet an in specify patterns that identify the URLs that invoke the Servlet. Servlet servlet Name: NewServlet URL Pattern(s): /NewServlet Initialization Parameters: Name Value |  |  |

Et un alias d'appel « URL patterns »

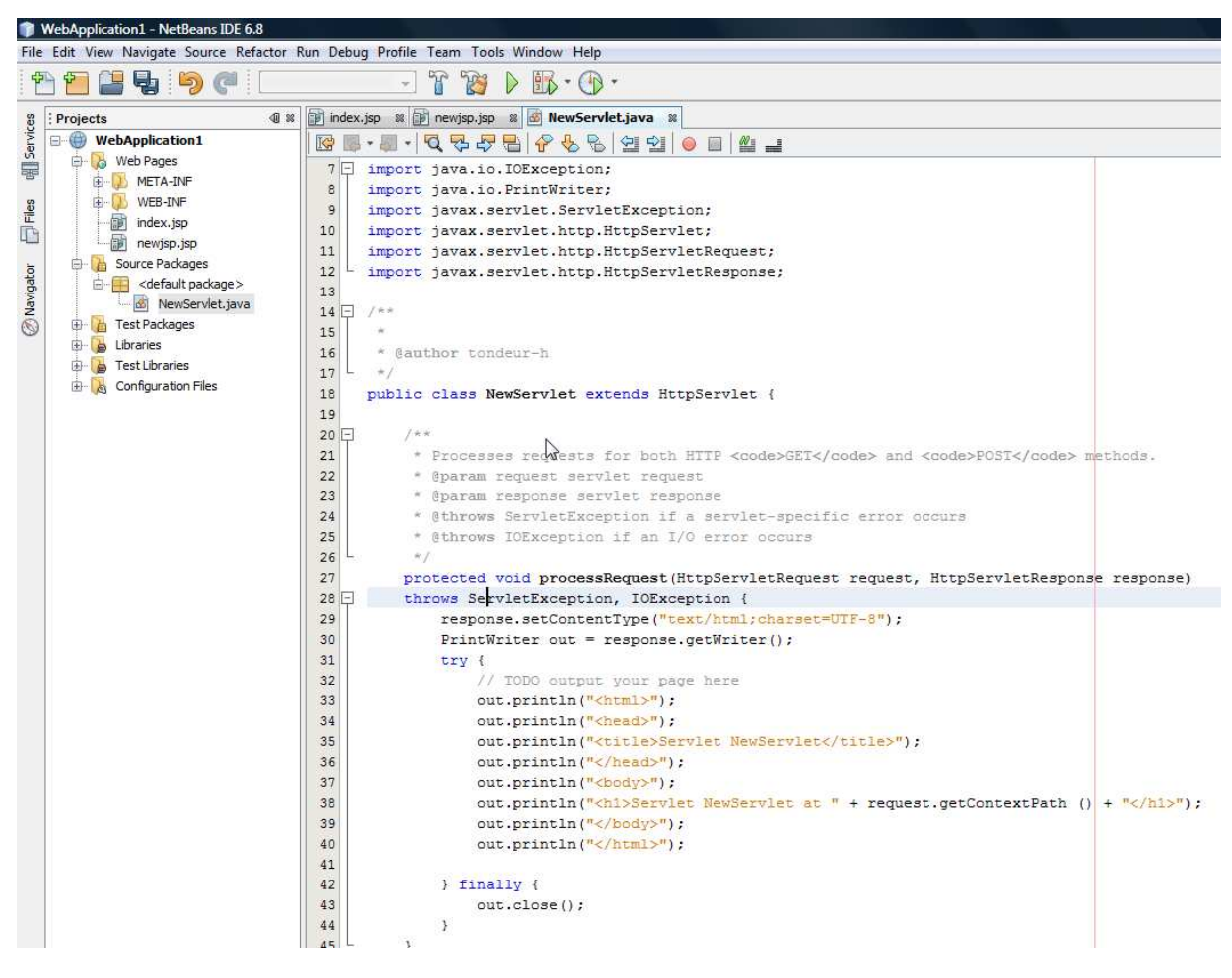

Il est possible aussi d'initialiser des paramètres de lancement ... (Voir cours servlet).

Ci-dessus notre servlet que l'on peut tester par l'appel de celleci par son URL <a href="http://localhost/NewServlet">http://localhost/NewServlet</a>

| 🚊 🦷 <default pa<="" th=""><th>ackage&gt;</th><th>-post-compile</th><th>3</th></default> | ackage>                    | -post-compile | 3             |
|-----------------------------------------------------------------------------------------|----------------------------|---------------|---------------|
| 🚳 New<br>                                                                               | Open                       |               |               |
| - 🔓 Libraries<br>- 🕞 Test Librarie                                                      | Cut<br>Copy                |               | in<br>Se      |
| G Conngurato                                                                            | Paste                      | Ctrl+V        | W             |
|                                                                                         | Compile File               | F9            | .56           |
|                                                                                         | Run File                   | Maj+F6        | se            |
|                                                                                         | Debug File<br>Profile File | Ctrl+Maj+F5   | -1<br>-1<br>b |
|                                                                                         |                            | A 1 55        | 1             |

Pour cela on se met sur le nom de la servlet dans l'onglet projet, click droit et on lance le menu « Run File », ou on peut utiliser le raccourci Maj+F6

| Select servlet execution URI,<br>e.g. /flowerServlet?flower | optionally add some request parameters<br><b>r=rose&amp;color=red</b> |
|-------------------------------------------------------------|-----------------------------------------------------------------------|
| /NewServlet                                                 |                                                                       |
|                                                             |                                                                       |
|                                                             | ОКДОС                                                                 |

Valider par OK

| <u>Fichier</u> Édition <u>Affichage</u> <u>H</u> istorique <u>N</u> | <u>1</u> arque-pages <u>O</u> ut | ils <u>?</u>               |
|---------------------------------------------------------------------|----------------------------------|----------------------------|
| 🔇 💽 C 🗙 🏠 🛃 http                                                    | :://localhost:8080/V             | /ebApplication1/NewServlet |
| 🙇 Les plus visités 🌳 Débuter avec Firefox                           | <u>a</u> À la une 📉 M            | ySQL Documentation         |
|                                                                     |                                  |                            |

## Servlet NewServlet at /WebApplication1

Appel d'une servlet à partir d'un JSP

| ht | ml  | body                                                                                                    |
|----|-----|----------------------------------------------------------------------------------------------------|
| 1  | Ę   | <%                                                                                                    |
| 2  |     | Document : index                                                                                                    |
| 3  |     | Created on : 7 mai 2010, 11:10:47                                                                                                    |
| 4  |     | Author : tondeur-h                                                                                                    |
| 5  | L   | %>                                                                                                    |
| 6  |     |                                                                                                    |
| 7  |     | <%@page contentType="text/html" pageEncoding="UTF-8"%>                                                                                                    |
| 8  |     | HTML PUBLIC "-//W3C//DTD HTML 4.01 Transitional//EN"</th                                                                                                    |
| 9  |     | "http://www.w3.org/TR/html4/loose.dtd">                                                                                                    |
| 10 |     |                                                                                                    |
| 11 | Ę.  | <html></html>                                                                                                    |
| 12 | 白   | <head></head>                                                                                                    |
| 13 |     | <meta content="text/html; charset=utf-8" http-equiv="Content-Type"/>                                                                                                    |
| 14 |     | <title>JSP Page</title>                                                                                                    |
| 15 | IF. |                                                                                                    |
| 16 |     | vector state and state and stat<br>Notable and state and stat<br>Notable and state and state and state and state and state and state and state and state and state and state and state and state and state and state and state and state and state and state and state and state and state and state and st |
| 17 |     | 1>Hello World!                                                                                                    |
| 18 |     | <pre><a href="NewServlet">Appeler la Servlet</a></pre>                                                                                                    |
| 19 | IF. |                                                                                                    |
| 20 |     |                                                                                                    |
| 21 |     |                                                                                                    |

Ajouter cet appel ci-dessus par exemple...